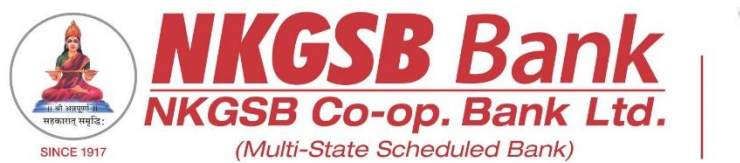

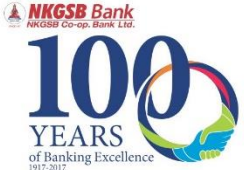

## NKGSB CO-OP BANK LTD INFORMATION TECHNOLOGY DEPARTMENT

USER MANUAL ON MOBILE BANKING APPLICATION [QUICK MOBIL]

Version 1.0

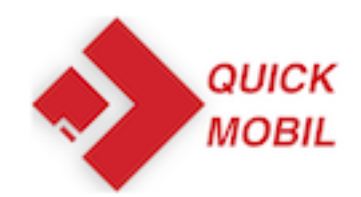

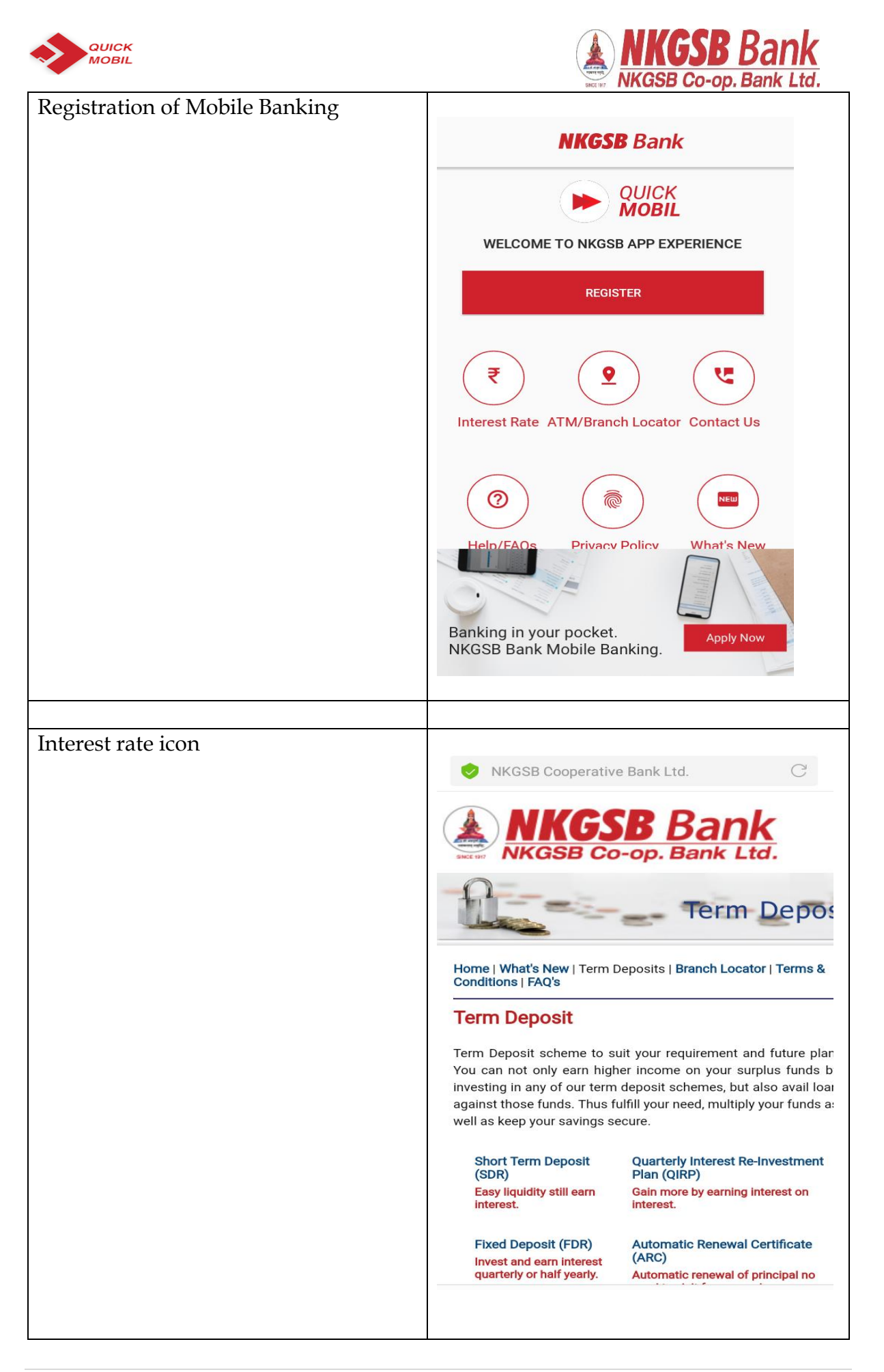

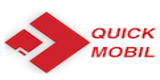

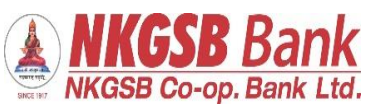

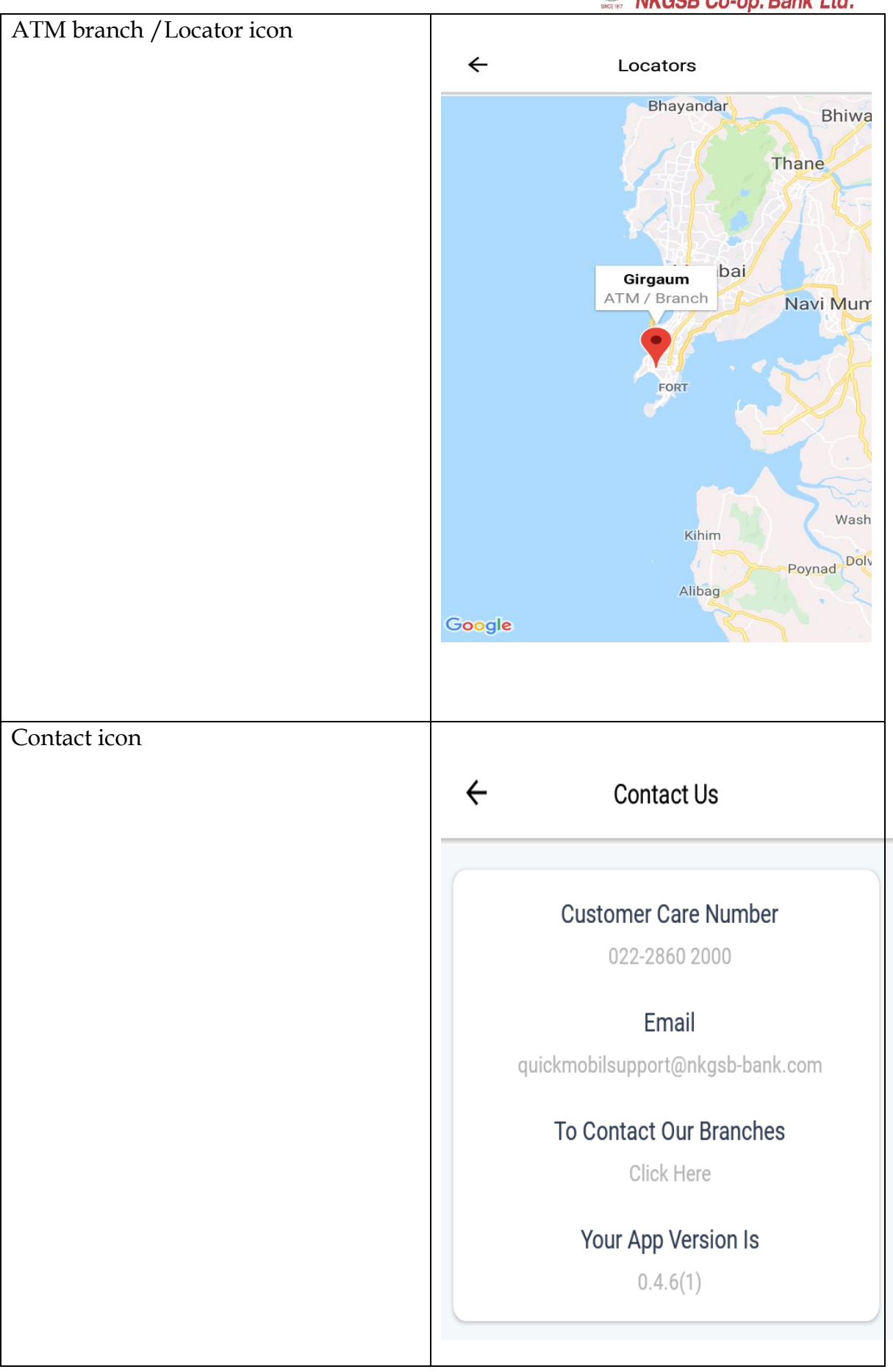

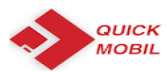

Г

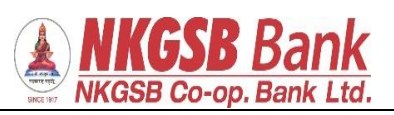

| FAQs icon           |                                                                                                    |
|---------------------|----------------------------------------------------------------------------------------------------|
|                     | ← FAQs                                                                                                    |
|                     | What is NKGSB Bank Mobile Banking Application - Quick MOBIL?                                                                                                    |
|                     | NKGSB Quick MOBIL is a mobile application that allows<br>you to access your bank account(s) using a mobile phone<br>or any smart hand held device. You can view account<br>related information, transfer funds, pay bills and recharge<br>your mobile and a lot more using this application.                                                                                                    |
|                     | Who can use NKGSB Quick MOBIL application?                                                                                                    |
|                     | An existing NKGSB Bank customer with a savings/current<br>account (Proprietor) can avail the mobile banking facility.<br>Beligibility -B* Type of Account: Constitution (Mode of<br>Operation)@Saving Account: Single (Self) - Joint (Either<br>or Survivor)@Current Account: Single (Proprietor) - Joint<br>(Either or Survivor)@Cash Credit Account: Single (Self) -<br>Joint (Either or Survivor)@Overdraft Account: Single (Self)<br>- Joint (Either or Survivor)                                                                                                    |
|                     | What are the facilities available on NKGSB Quick MOBIL?                                                                                                    |
|                     | NKGSB Quick MOBIL is very simple to use. ®Facilities are<br>available like Mini statement, Balance Enquiry, Funds<br>Transfer, Bill payments and Mobile recharges. NKGSB<br>Quick MOBIL also gives you added features like ATM/<br>Branch Locator.                                                                                                    |
|                     |                                                                                                    |
|                     |                                                                                                    |
| Privacy Policy icon |                                                                                                    |
|                     | Privacy Policy                                                                                                    |
|                     |                                                                                                    |
|                     |                                                                                                    |
|                     | Preamble                                                                                                    |
|                     | "NKGSB BANK", or "NKGSB Co-operative Bank<br>Ltd." or "Bank" means "NKGSB Co-operative Bank<br>Ltd." being Registered under the Multi State Co-<br>operative Societies Act, 2002, under registration<br>No. MSCS/CR/64/96 of 29/11/1996 and having its<br>Registered Office at Laxmi Sadan, 361, V.P. Road,<br>Girgaum, Mumbai 400004 This Mobile Privacy<br>Policy ("Policy") applied to users of mobile banking<br>of the "NKGSB Co-operative Bank Ltd." Referred as<br>"you" The term NKGSB Co-operative Bank Ltd. or<br>"we", "us" or "our" in any mobile banking application<br>we own and control and in this Policy refers to<br>NKGSB Co-operative Bank Ltd. and our affiliates or<br>subsidiaries. This Policy describes how the mobile<br>banking application hereafter known as "QuickMobil<br>or "[NKGSB QuickMobil]" or "Mobile Banking<br>Application" to collect, use and share information<br>from or about you and explains how the information<br>may be shared or used. |
|                     | By viewing Mobile Banking Application or<br>[QuickMobil] of NKGSB Co-operative Bank Ltd. or by<br>using NKGSB Bank's website "http://www.nkgsb-<br>bank.com" on a mobile device, you consent to this                                                                                                    |
|                     |                                                                                                    |

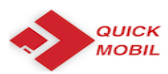

What's New icon

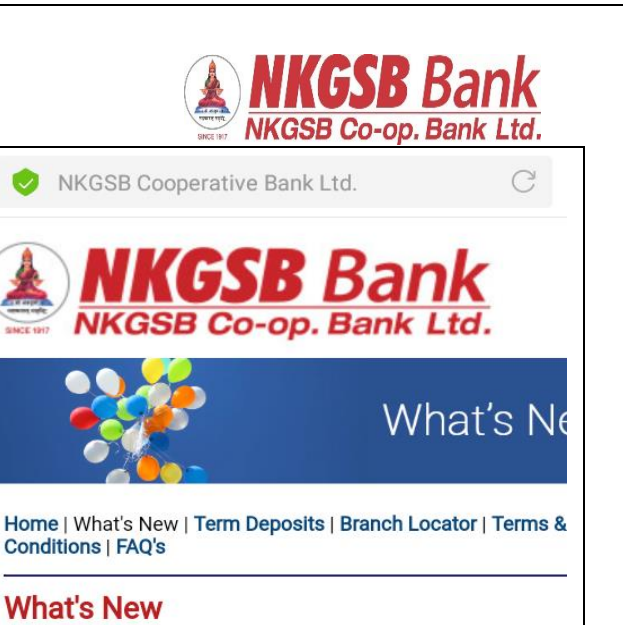

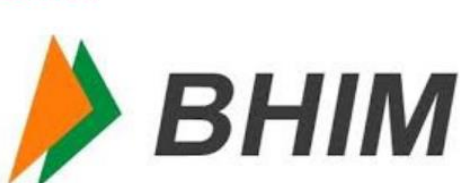

"We are glad to inform you all that our Bank is now live on UI Platform as an issuer member Unified Payment Interface (UP is system that powers multiple bank accounts into a single UI application (of any participating Bank), merging several bankir features, seamless fund routing and merchant payments. It als caters to the "Peer to Peer" collect request which can b scheduled and paid as per requirement and convenience.

| After clicking 'Register' user has to accept 'Terms and conditions' | ← Terms & Conditions                                                                                                   |
|---------------------------------------------------------------------|----------------------------------------------------------------------------------------------------|
|                                                                     | Please click on the link below to view and accept<br>the terms and conditions for using the QuickMobil<br>Application. |
|                                                                     | Terms & Condition                                                                                                    |
|                                                                     | I agree Cancel                                                                                                    |

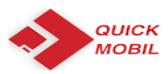

Г

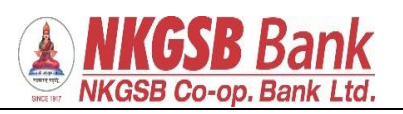

| With the help of CIF                                               | ← Registration                                                            |
|--------------------------------------------------------------------|---------------------------------------------------------------------------|
| Required following details –<br>Mobile No.<br>Date of Birth<br>PAN | Select Registration Method<br>Select Method<br>Register Using Customer Id |
|                                                                    | Customer ID<br>206734<br>Enter Mobile No.                                 |
|                                                                    | 9594916706                                                                |
|                                                                    | 09/12/1974                                                                |
|                                                                    | Acbpk7485                                                                 |
|                                                                    | PROCEED                                                                   |
| OTP will be received on registered mobile number.                  | ← Registration                                                            |
|                                                                    | Select Registration Method                                                |
|                                                                    | Customer ID<br>206734                                                     |
|                                                                    | OTP via SMS sent to registered<br>mobile number<br>OK                     |
|                                                                    | 09/12/1974                                                                |
|                                                                    | Acbpk7485I                                                                |
|                                                                    | PROCEED                                                                   |

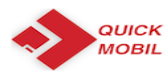

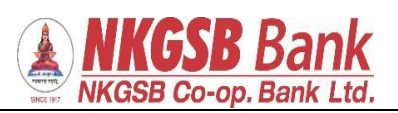

| Need to enter OTP for Authentication        | Authoritiests                                              |
|---------------------------------------------|------------------------------------------------------------|
|                                             | Authenticate                                               |
|                                             | Please enter OTP received on your registered mobile number |
|                                             | Enter OTP                                                  |
|                                             | Resend OTP                                                 |
|                                             | SUBMIT                                                     |
|                                             |                                                            |
| User can create his/her own 6 digits<br>PIN | ← Create MPIN                                              |
|                                             | Create your 6 digit M-pin                                  |
|                                             | Repeat M-PIN                                               |
|                                             | PROCEED                                                    |
|                                             |                                                            |

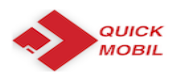

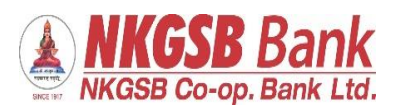

| VOCINUISING MARK                                                                                                    |
|----------------------------------------------------------------------------------------------------|
| Economical Material Second Second Sec |
|                                                                                                    |

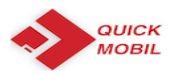

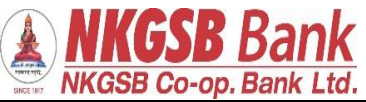

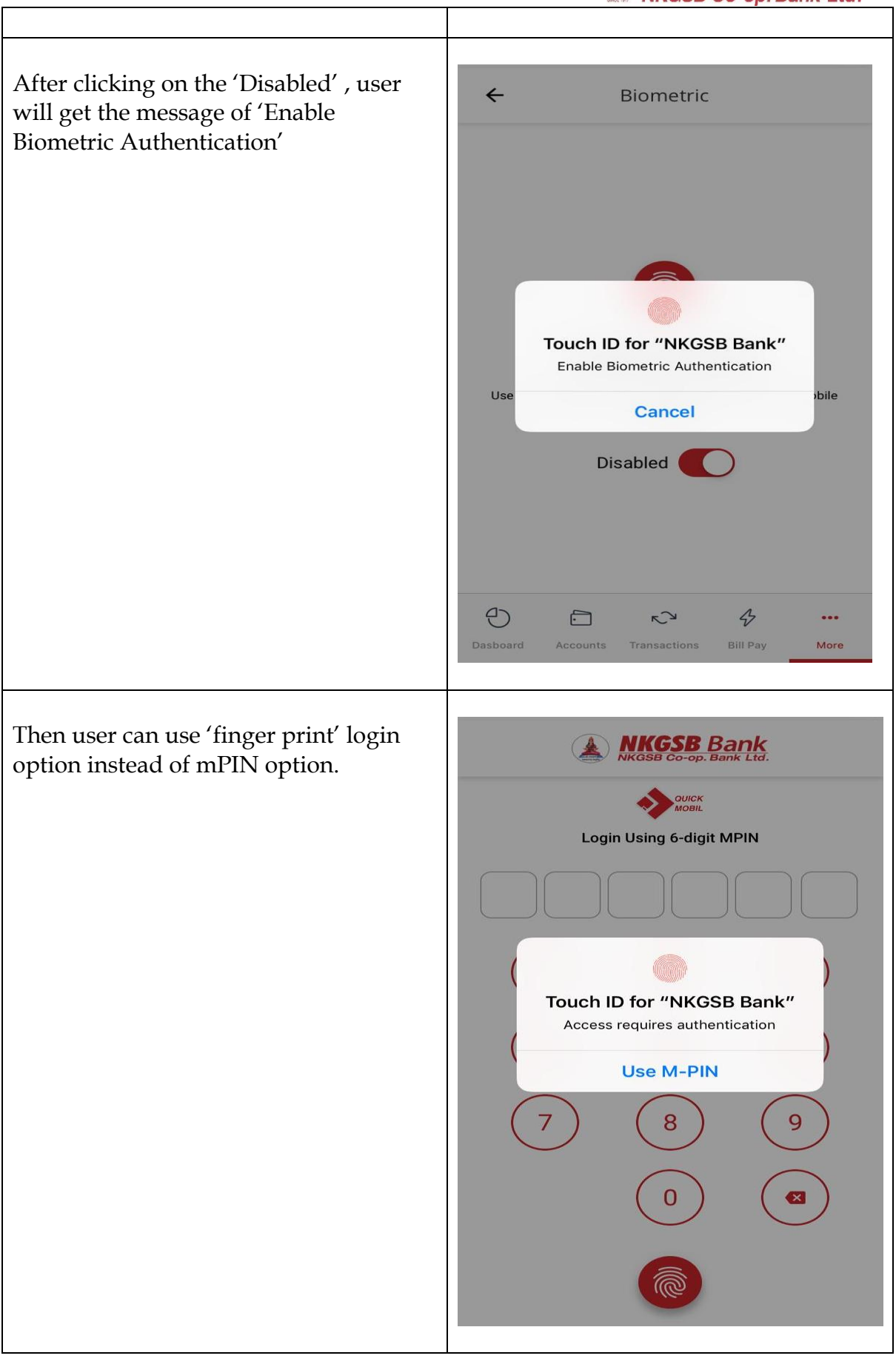

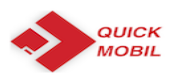

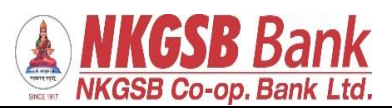

| After login - |                                                               |                   |                | - |
|---------------|---------------------------------------------------------------|-------------------|----------------|---|
| A) DASHBOARD  | <b>NKGSB Bank</b><br>NKGSB Co-op. Bank Ltd.                   |                   |                |   |
| ,             | Hello, ATUL VASANT KAKIRDE<br><u>This Is Your First Login</u> |                   |                |   |
|               | 8                                                             | ·                 | $\bigcirc$     |   |
|               | Profile                                                       | Recharge          | Services       |   |
|               | $\sim$                                                        | Er                |                |   |
|               | IMPS                                                          | Manage Payee      | s Favorites    |   |
|               | Total Balance                                                 |                   |                |   |
|               |                                                               | ₹ 1,31            | ,430.81        |   |
|               | Operative (4 Accour                                           | nts)              | ₹ 1,31,430.81  |   |
|               | Deposit (1 Account                                            | s)                | ₹ 6,022.00     |   |
|               | DASHBOARD ACCOUNT                                             | s transacti       | BILLPAY MORE   |   |
|               |                                                               |                   |                | _ |
| B) DASHBOARD  | NKGSB Co-op.                                                  | Bank<br>Bank Ltd. |                |   |
|               | 8                                                             | ·                 | $\bigcirc$     |   |
|               | Profile                                                       | Recharge          | Services       |   |
|               | $\sim$                                                        | Ē                 |                |   |
|               | IMPS                                                          | Manage Payees     | Favorites      |   |
|               | Total Balance                                                 |                   |                |   |
|               | Ę                                                             | ₹1,31,            | 430.81         |   |
|               | Operative (4 Account                                          |                   | ₹ 1,31,430.81  |   |
|               | Deposit (1 Accounts)                                          |                   | ₹ 6,022.00     |   |
|               | Loan (3 Accounts)                                             |                   | ₹ 46,18,496.00 |   |
|               | DASHBOARD ACCOUNTS                                            |                   | BILLPAY MORE   |   |
|               |                                                               |                   |                |   |
|               |                                                               |                   |                |   |

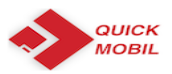

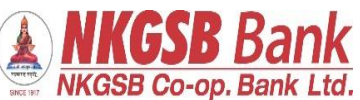

| Profile          | ← Profile                                                                                               |  |  |  |
|------------------|----------------------------------------------------------------------------------------------------|--|--|--|
|                  | Customer ID<br>206734                                                                                   |  |  |  |
|                  | Customer Name ATUL VASANT KAKIRDE                                                                       |  |  |  |
|                  | Address<br>A7 2ND FLR LAXMI PRALHAD CHSTILAK<br>NAGAR DOMBIVALI EASTNR TILAK NAGAR<br>SCHOOLDOMIN421201 |  |  |  |
|                  | Mobile Number<br>959XXXX706<br>Email Id<br>AT*****DE@GMAIL.COM                                          |  |  |  |
|                  |                                                                                                    |  |  |  |
|                  | PAN<br>ACBXXXX85L                                                                                       |  |  |  |
|                  | Aadhaar Number<br>9008 XXXX 0636                                                                        |  |  |  |
|                  | DASHBOARD ACCOUNTS TRANSACTL. BILLPAY MORE                                                              |  |  |  |
|                  |                                                                                                    |  |  |  |
| Accounts details | ← Accounts                                                                                              |  |  |  |
|                  | Welcome to Account Summary!                                                                             |  |  |  |
|                  | Operative (4 Accounts) ₹ 1,31,430.81 ▼                                                                  |  |  |  |
|                  | Deposit (1 Accounts) ₹ 6,022.00 ▼                                                                       |  |  |  |
|                  | Loan (3 Accounts) ₹ 46,18,496.00 ▼                                                                      |  |  |  |
|                  | Total Balance<br>₹ 1,31,430,81                                                                          |  |  |  |
|                  |                                                                                                    |  |  |  |
|                  |                                                                                                    |  |  |  |
|                  |                                                                                                    |  |  |  |
|                  | DASHBOARD ACCOUNTS TRANSACTI BILLPAY MORE                                                               |  |  |  |
|                  |                                                                                                    |  |  |  |

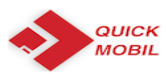

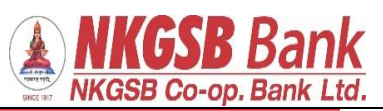

| Accounts with further drill down | ← Accounts                                                                         |  |
|----------------------------------|------------------------------------------------------------------------------------|--|
|                                  | Welcome to Account Summary!<br>Please tap an account group to view account details |  |
|                                  | Operative (4 Accounts) ₹ 1,31,430.81 ▼                                             |  |
|                                  | 013100100004000 ₹40,300.51 >                                                       |  |
|                                  | <u>013100100005760</u> ₹ 81,054.80                                                 |  |
|                                  | <u>013100100009993</u> ₹ 3,962.59                                                  |  |
|                                  | Deposit (1 Accounts) ₹ 6,022.00 ▼                                                  |  |
|                                  | Loan (3 Accounts) ₹ 46,18,496.00 ▼                                                 |  |
|                                  | Total Balance ₹ 1,31,430.81                                                        |  |
|                                  |                                                                                    |  |
|                                  | DASHBOARD ACCOUNTS TRANSACTI BILLPAY MORE                                          |  |
| <b>-</b>                         |                                                                                    |  |
| Operative account:-              |                                                                                    |  |
| By clicking on any one account,  |                                                                                    |  |
| account details                  | Operative (8<br>Accounts) 011100100014505                                          |  |
|                                  | ACCOUNT DETAILS STATEMENT                                                          |  |
|                                  | IFSC<br>NKGS000011                                                                 |  |
|                                  | Account Type Savings Account                                                       |  |
|                                  | Account Number<br>011100100014505                                                  |  |
|                                  | Effective Available Balance<br>₹ 5,47,420.48                                       |  |
|                                  | Funds in Clearing<br>₹ 0.00                                                        |  |
|                                  | Dashboard Accounts Transacti Billpay More                                          |  |
|                                  |                                                                                    |  |

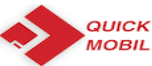

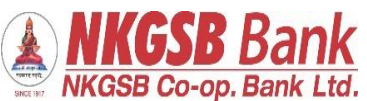

Statement - by default last 10 transactions ← Account Details ACCOUNT DETAILS STATEMENT Mini Statement Date Instrument Amount Description Balance 13/08/2018 ₹100.00 ₹ 40,300.51 ATUL 13/08/2018 ₹100.00 ₹ 40,200.51 Т ₹100.00 13/08/2018 ₹40,300.51 13/08/2018 ₹100.00 ₹ 40,400.51 10/08/2018 ₹9.00 ₹ 40,500.51 TEST 10/08/2018 ₹11.00 Dr. for :NEFT NKG ... ₹40,491.51 ₹2.94 10/08/2018 Charges for :NEFT... ₹ 40,502.51 10/00/0010 ± 100 00 ⊕ 4 r∕⊃ ₹\_J DASHBOARD ACCOUNTS TRANSACTI... BILLPAY MORE ← Account Details 10/08/2018 ₹ 11.00 Dr. for :NEFT NKG ... ₹ 40,491.51 10/08/2018 ₹2.94 Charges for :NEFT... ₹ 40,502.51 10/08/2018 ₹100.00 ₹ 40,505.45 10/08/2018 ₹1.00 10082018 ₹ 40,605.45 ₹1.00 10/08/2018 CHECK IN PREPR... ₹ 40,604.45 Statement Period Select Start Date 01/04/2018 Ē Select End Date .... 13/08/2018 VIEW STATEMENT  $\odot$ 4 **∼**⊃ **√**∕⊿ É TRANSACTI. BILLPAY DASHBOARD ACCOUNTS MORE

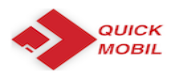

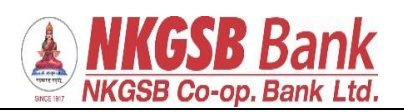

| User can go down and take 'period                               | ← Account                                       | Details                                 |
|-----------------------------------------------------------------|-------------------------------------------------|-----------------------------------------|
| wise' statement also e.g. upto date                             | Mini Statement                                  |                                         |
| 13.08.2018                                                      | Date Instrum<br>Description                     | nent Amount<br>Balance                  |
|                                                                 | 13/08/2018<br>ATUL                              | ₹ 100.00<br>₹ 40,300.51                 |
|                                                                 | 13/08/2018<br>T                                 | <b>₹ 100.00</b><br>₹ 40,200.51          |
|                                                                 | 13/08/2018                                      | <b>₹ 100.00</b><br>₹ 40,300.51          |
|                                                                 | 13/08/2018                                      | <b>₹ 100.00</b><br>₹ 40,400.51          |
|                                                                 | 10/08/2018<br>TEST                              | ₹ 9.00<br>₹ 40,500.51                   |
|                                                                 | 10/08/2018<br>Dr. for :NEFT NKG                 | ₹ 11.00<br>₹ 40,491.51                  |
|                                                                 | 10/08/2018<br>Charges for :NEFT                 | <mark>₹ 2.94</mark><br>₹ 40,502.51      |
|                                                                 | 10/08/2018                                      | <b>₹ 100.00</b><br>₹ 40,505.45          |
|                                                                 | 10/08/2018                                      | ₹1.00                                   |
| From 01.04.2018 (there were no transactions from 01.04.2018 til | ← Account                                       | t Details                               |
| 03.04.2018)                                                     | 27/04/2018<br>SALARY Apr18                      | ₹ 25,628.00                             |
|                                                                 | 25/04/2018<br>FRANKING CHAR                     | ₹ 210.00<br>₹ 6,72,589.27               |
|                                                                 | 19/04/2018 265<br>SHIV SMRUTI CO                | 023 <b>₹ 2,328.00</b><br>₹ 6,72,799.27  |
|                                                                 | 10/04/2018<br>IMPS/P2A/81010                    | <b>₹ 1,000.00</b><br>₹6,75,127.27       |
|                                                                 | 10/04/2018<br>NEFT PMT NKGS                     | ₹ 756.00<br>₹ 6,76,127.27               |
|                                                                 | 10/04/2018<br>Charges for :NEFT                 | <mark>₹ 2.94</mark><br>₹ 6,76,883.27    |
|                                                                 | 05/04/2018 414<br>CASH-E                        | 157 <b>₹ 10,000.00</b><br>₹ 6,76,886.21 |
|                                                                 | 05/04/2018                                      | ₹ 136.44<br>₹ 6,86,886.21               |
|                                                                 |                                                 |                                         |
|                                                                 | 04/04/2018<br>NKGSBMOB/WIB/                     | ₹ 375.00<br>₹ 6,86,749.77               |
|                                                                 | 04/04/2018<br>NKGSBMOB/WIB/<br>Statement Period | ₹ 375.00<br>₹ 6,86,749.77               |

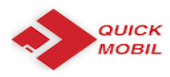

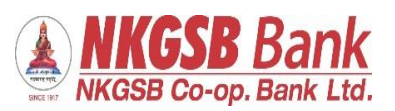

| Deposit account details:                                 |                                                                                    |  |  |
|----------------------------------------------------------|------------------------------------------------------------------------------------|--|--|
|                                                          | ← Accounts                                                                         |  |  |
|                                                          | Welcome to Account Summary!<br>Please tap an account group to view account details |  |  |
|                                                          | Operative (4 Accounts) ₹ 1,31,430.81 ▼                                             |  |  |
|                                                          | Deposit (1 Accounts) ₹ 6,022.00 ▼                                                  |  |  |
|                                                          | Account No.<br>011215600000027                                                     |  |  |
|                                                          | Maturity Date Maturity Amount Principal                                            |  |  |
|                                                          | 22/05/2019 ₹25,126.00 ₹2,000.00                                                    |  |  |
|                                                          | Loan (3 Accounts) ₹ 46,18,496.00 ▼                                                 |  |  |
|                                                          | Total Balance ₹ 1,31,430.81                                                        |  |  |
|                                                          | DASHBOARD ACCOUNTS TRANSACTL. BILLPAY MORE                                         |  |  |
| Account details of deposit account<br>a) Account details | Composit (4   D1120070000768   Creating   D1120070000768                           |  |  |

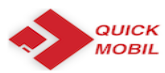

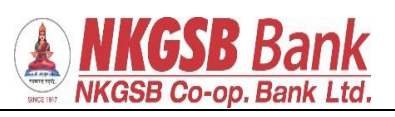

| Loan account details   | ← Accounts                                                        |  |
|------------------------|-------------------------------------------------------------------|--|
|                        | Loan (3 Accounts) ₹ 46,18,496.00 ▼                                |  |
|                        | Account No.<br>002300400000809                                    |  |
|                        | Next Installment Outstanding Sanctioned<br>Due Date Amount Amount |  |
|                        | 31/08/2018 ₹4,55,999.00 ₹5,00,000.00                              |  |
|                        | Account No.<br>002302600000703                                    |  |
|                        | Next Installment Outstanding Sanctioned<br>Due Date Amount Amount |  |
|                        | 31/08/2018 ₹37,59,000.00 ₹45,00,000.00                            |  |
|                        | Account No.<br>002302800000556                                    |  |
|                        | Next Installment Outstanding Sanctioned<br>Due Date Amount Amount |  |
|                        | DASHBOARD ACCOUNTS TRANSACTL. BILLPAY MORE                        |  |
| Loan account details:- | ← Account Details Loan (1 Accounts) 002302800000168               |  |
|                        | ACCOUNT DETAILS STATEMENT                                         |  |
|                        | IFSC<br>NKGS000002<br>Account Type                                |  |
|                        | Account Number                                                    |  |
|                        | 002302800000168                                                   |  |
|                        | Loan                                                              |  |
|                        | Account Holder Name ASHWINI A DALVI                               |  |
|                        |                                                                   |  |
|                        | MURE MURE                                                         |  |

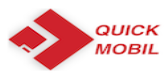

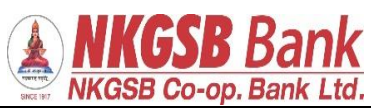

| Statement of loan accounts          |                                                                                                    |                                           |
|-------------------------------------|----------------------------------------------------------------------------------------------------|-------------------------------------------|
|                                     | ← Account                                                                                                    | Details                                   |
|                                     | 31/07/2018<br>00230040000080                                                                                                    | <b>₹ 3,399.00</b><br>-₹ 4,55,999.00       |
|                                     | 27/07/2018<br>3004 Jul18                                                                                                    | ₹ 5,500.00<br>-₹ 4,52,600.00              |
|                                     | 30/06/2018<br>0023004000080                                                                                                    | ₹ <b>3,308.00</b><br>-₹ 4,58,100.00       |
|                                     | 28/06/2018<br>3004.Jun18                                                                                                    | ₹ 5,500.00<br>₹ 4,54,792.00               |
|                                     | 31/05/2018<br>00230040000080                                                                                                    | ₹ 3,432.00<br>₹ 4,60.292.00               |
|                                     | 28/05/2018<br>2004 Marila                                                                                                    | ₹ 5,500.00                                |
|                                     | 30/04/2018<br>2022004/2018                                                                                                    | ₹ 1.00                                    |
|                                     | 30/04/2018                                                                                                    | ₹ 3,337.00                                |
|                                     | 27/04/2018                                                                                                    | -₹ 4,62,359.00<br>₹ 5,500.00              |
|                                     | 3004 Apr18<br>31/03/2018                                                                                                    | -₹ 4,59,022.00<br><b>₹ 1.00</b>           |
|                                     |                                                                                                    | -₹4,64,522.00                             |
|                                     | DASHBOARD ACCOUNTS TRANS/                                                                                                    | ACTI BILLPAY MORE                         |
| Period wise statement can be viewed |                                                                                                    | Deteile                                   |
|                                     | ← Account                                                                                                    | Detalls                                   |
|                                     | 28/05/2018<br>3004 May18                                                                                                    | ₹ 5,500.00<br>-₹ 4,56,860.00              |
|                                     | 30/04/2018<br>0023004000080                                                                                                    | ₹ 1.00<br>-₹ 4,62,360.00                  |
|                                     | 30/04/2018<br>0023004000080                                                                                                    | ₹ <mark>3,337.00</mark><br>-₹ 4,62,359.00 |
|                                     | 27/04/2018<br>3004 Apr18                                                                                                    | ₹ 5,500.00<br>-₹ 4,59,022.00              |
|                                     | 31/03/2018                                                                                                    |                                           |
|                                     | 0023004000080                                                                                                    | ₹ 1.00<br>-₹ 4,64,522.00                  |
|                                     | 00230040000080<br>Statement Period                                                                                              | ₹ 1.00<br>-₹ 4,64,522.00                  |
|                                     | Statement Period<br>Select Start Date<br>01/04/2018                                                                             | ₹ 1.00<br>-₹ 4,64,522.00                  |
|                                     | Statement Period Select Start Date 01/04/2018 Select End Date 12/09/2018                                                        | ₹ 1.00<br>-₹ 4,64,522.00                  |
|                                     | 00230040000080         Statement Period         Select Start Date         01/04/2018         Select End Date         13/08/2018 | ₹ 1.00<br>-₹ 4,64,522.00                  |
|                                     | 00230040000080<br>Statement Period<br>Select Start Date<br>01/04/2018<br>Select End Date<br>13/08/2018<br>VIEW STAT             | ₹ 1.00<br>-₹ 4,64,522.00                  |

| From date: |  |
|------------|--|
|            |  |

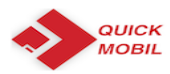

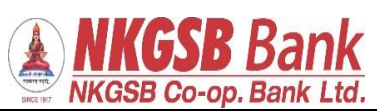

|         | ← Account D                        | etails                                    |
|---------|------------------------------------|-------------------------------------------|
|         | 31/05/2018<br>0023004000080        | <mark>₹ 3,432.00</mark><br>-₹ 4,60,292.00 |
|         | 28/05/2018<br>3004 May18           | ₹ 5,500.00<br>-₹ 4,56,860.00              |
|         | 30/04/2018<br>0023004000080        | <b>₹ 1.00</b><br>-₹ 4,62,360.00           |
|         | 30/04/2018<br>0023004000080        | <b>₹ 3,337.00</b><br>-₹ 4,62,359.00       |
|         | 27/04/2018<br>3004 Apr18           | ₹ <b>5,500.00</b><br>-₹ 4,59,022.00       |
|         | Statement Period                   |                                           |
|         | Select Start Date                  |                                           |
|         | 01/04/2018                         |                                           |
|         | C Select End Date                  |                                           |
|         | 13/08/2018                         |                                           |
|         | VIEW STATE                         | MENT                                      |
|         |                                    | 4                                         |
|         | Dashboard ACCOUNTS TRANSACTI       |                                           |
|         |                                    |                                           |
| To date | ← Account Details                  |                                           |
|         | Date Instrument<br>Description     | Amount<br>Balance                         |
|         | 31/07/2018<br>0023004000080        | <b>₹ 3,399.00</b><br>-₹ 4,55,999.00       |
|         | 27/07/2018<br>3004 Jul 18          | ₹ 5,500.00                                |
|         | <b>30/06/2018</b><br>0023004000080 | ₹ 3,308.00<br>-₹ 4,58,100.00              |
|         | 28/06/2018<br>3004 Jun18           | ₹ 5,500.00<br>-₹ 4,54,792.00              |
|         | 31/05/2018<br>0023004000080        | ₹ 3,432.00<br>-₹ 4,60,292.00              |
|         | 28/05/2018<br>3004 May18           | ₹ 5,500.00<br>-₹ 4,56.860.00              |
|         | 30/04/2018<br>0023004000080        | ₹ 1.00<br>-₹ 4.62.360.00                  |
|         | 30/04/2018<br>0023004000080        | ₹ 3,337.00<br>-₹ 4,62,359,00              |
|         | 27/04/2018<br>3004 Apr18           | ₹ 5,500.00                                |
|         |                                    | 4 R                                       |
|         | DASHBOARD ACCOUNTS TRANSACTI       | BILLPAY MORE                              |

| Funds transfer functionality |  |
|------------------------------|--|
|                              |  |
| 18   Page                    |  |

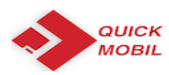

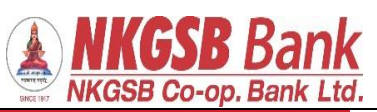

| ← Funds Transfer                                                                   |
|------------------------------------------------------------------------------------|
| Transfer In Own Accounts                                                           |
| Within NKGSB         >           Transfer to other NKGSB account-holders         > |
| To Other Banks                                                                     |
| Stop Scheduler Stop Schedule Payments                                              |
| Fund Transfer History                                                              |
| Manage Payees                                                                      |
|                                                                                    |
|                                                                                    |
| DASHBOARD ACCOUNTS TRANSACTL. BILLPAY MORE                                         |
|                                                                                    |
| ← Select Beneficiary                                                               |
| Q                                                                                  |
| 013100100004000 >                                                                  |
| 013100100005760 >                                                                  |
| 013100100009472 >                                                                  |
| 013100100009993                                                                    |
|                                                                                    |
|                                                                                    |
|                                                                                    |
|                                                                                    |
| DASHBOARD ACCOUNTS TRANSACTL. BILLPAY MORE                                         |

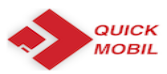

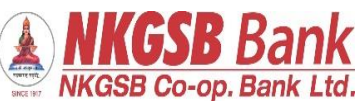

| Transfer between own accounts |                                            |
|-------------------------------|--------------------------------------------|
|                               |                                            |
|                               | Beneficiary<br>013100100004000             |
|                               | Transfer Details                           |
|                               | 013100100005760                            |
|                               | 013100100009472                            |
|                               | 013100100009993                            |
|                               | Remarks                                    |
|                               | Transfer Now                               |
|                               | PROCEED                                    |
|                               | DASHBOARD ACCOUNTS TRANSACTL. BILLPAY MORE |
| Scheduler can be set          | ← Transfer Details                         |
|                               | Test                                       |
|                               | 4750                                       |
|                               | Schedule for later                         |
|                               | Schedule Details                           |
|                               | Frequency                                  |
|                               | One-Time Payment                           |
|                               | Daily Payment                              |
|                               | Weekly Payment                             |
|                               | Monthly Payment                            |
|                               | Annual Payment                             |
|                               | DASHBOARD ACCOUNTS TRANSACTL. BILLPAY MORE |
|                               |                                            |

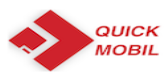

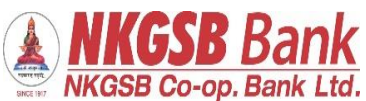

| ← Transfer Details     Remarks     Test         |      |
|-------------------------------------------------|------|
| Test                                            |      |
| Test                                            |      |
|                                                 |      |
|                                                 |      |
| Schedule for later                              |      |
| Schedule Details                                |      |
| Frequency                                       |      |
| One-Time Payment                                |      |
| C Date                                          |      |
| 15/08/2018                                      |      |
| No. Of Payments                                 |      |
|                                                 |      |
|                                                 |      |
| PROCEED                                         |      |
|                                                 | 2    |
| DASHBOARD ACCOUNTS TRANSACTL. BILLPAY N         | MORE |
|                                                 |      |
| OTP will receive                                |      |
| C Transfer Details                              |      |
| Remarks                                         |      |
| Test                                            |      |
| Schedule for later                              |      |
| Schedule Details                                |      |
|                                                 |      |
| OTP via SMS sent to registered<br>mobile number |      |
| οκ                                              |      |
|                                                 |      |
| No. Of Payments                                 |      |
|                                                 |      |
|                                                 |      |
| PROCEED                                         |      |
| DASHBOARD ACCOUNTS TRANSACTI. BILLPAY           |      |

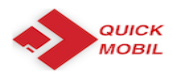

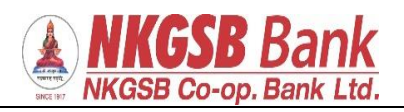

| After entering OTP:       |                                            |
|---------------------------|--------------------------------------------|
|                           | ← ОТР                                      |
|                           | 013100100005760                            |
|                           | Account Type Savings Account               |
|                           | To<br>013100100004000                      |
|                           | Amount<br>1                                |
|                           | Remarks<br>Test                            |
|                           | Frequency One-Time Payment                 |
|                           | No. of Payments<br>1                       |
|                           | Date<br>15/08/2018                         |
|                           | DASHBOARD ACCOUNTS TRANSACTL. BILLPAY MORE |
| Funds transfer successful |                                            |
| A) Part 1                 |                                            |
|                           |                                            |
|                           |                                            |
|                           |                                            |
|                           |                                            |
|                           |                                            |
|                           |                                            |
|                           |                                            |
|                           |                                            |
|                           |                                            |
|                           |                                            |
|                           |                                            |
|                           |                                            |
|                           |                                            |

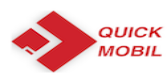

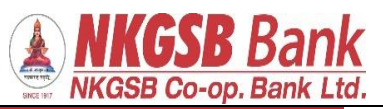

|              | ← Transfer Success                         |
|--------------|--------------------------------------------|
| B) Part 2    | Your transfer was successful               |
|              | Transaction Type Self Transfer             |
|              | From<br>013100100005760                    |
|              | Account Type Savings Account               |
|              | To<br>013100100004000                      |
|              | Amount<br>1                                |
|              |                                            |
|              | DASHBOARD ACCOUNTS TRANSACTL. BILLPAY MORE |
|              | ← Transfer Success                         |
|              | 1                                          |
|              | Remarks Test                               |
|              | Transaction Status Transfer Initiated      |
|              | Transaction ID 11079                       |
|              | Frequency One-Time Payment                 |
|              | No. of Payments 1                          |
|              | Date<br>15/08/2018                         |
|              | MAKE ANOTHER TRANSFER                      |
|              | DASHBOARD ACCOUNTS TRANSACTL. BILLPAY MORE |
| Manage payee |                                            |

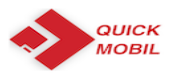

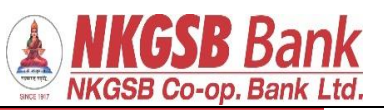

|                          | ← Manage Payees                                                          |
|--------------------------|--------------------------------------------------------------------------|
| ithin NKGSB<br>her Banks | Please select a payee to view & edit details                             |
|                          | NKGSB OTHERS BANKS                                                       |
|                          | Check2 > NKGSB COOPERATIVE BANK LIMITED 029100100000901 Savings Account  |
|                          | tp p > NKGSB COOPERATIVE BANK LIMITED > 2410010000928 Savings Account    |
|                          | Qq > nkgsb[011100100014629 Savings Account                               |
|                          | Dada > NKGSB COOPERATIVE BANK LIMITEDI > 13100100004217 Savings Account  |
|                          | Sk<br>NKGSB COOPERATIVE BANK LIMITEDI<br>032100100001237 Savings Account |
|                          | DASHBOARD ACCOUNTS TRANSACTL. BILLPAY MORE                               |
| d payee                  | ← Add Payee                                                              |
|                          | Add Details                                                              |
|                          | Payee Name<br>Mmm                                                        |
|                          |                                                                          |
|                          | Nnn                                                                      |
|                          | NKGSB OTHERS BANKS                                                       |
|                          | Account No.                                                              |
|                          |                                                                          |
|                          | Account Holder Name                                                      |
|                          | SHREERANG S DEUSKAR                                                      |
|                          | Account Number 011100100016259                                           |
|                          | DASHBOARD ACCOUNTS TRANSACTI BILLPAY MORE                                |
|                          |                                                                          |
| <sup>2</sup> page        |                                                                          |

|                 | NKGSB Co-c                                       | Bank<br>p. Bank Ltd. |
|-----------------|--------------------------------------------------|----------------------|
| 4Gutl Gutl 톱    | ច 11:49 AM                                       | 🕑 奈 64% 💶            |
| <del>~</del>    | ОТР                                              |                      |
| Pleas<br>regist | e enter OTP received on yo<br>ered mobile number | ur                   |
| Enter C         | )TP                                              | Ø                    |
|                 |                                                  | Resend OTP           |
|                 | SUBMIT                                           |                      |
|                 |                                                  |                      |
|                 |                                                  |                      |
|                 |                                                  |                      |
| DASHBOARD       | ACCOUNTS TRANSACTI BILLPAN                       | MORE                 |
|                 |                                                  |                      |

| Add payee – Other Bank |                                            |
|------------------------|--------------------------------------------|
|                        | ← Add Payee                                |
|                        | Nnn                                        |
|                        | NKGSB OTHERS BANKS                         |
|                        |                                            |
|                        | Kkbk0000653                                |
|                        | Search IFSC                                |
|                        | 011100100016259                            |
|                        | Bank Name<br>KOTAK MAHINDRA BANK LIMITED   |
|                        | Bank IFSC<br>KKBK0000653                   |
|                        | DASHBOARD ACCOUNTS TRANSACTL. BILLPAY MORE |
|                        |                                            |

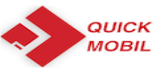

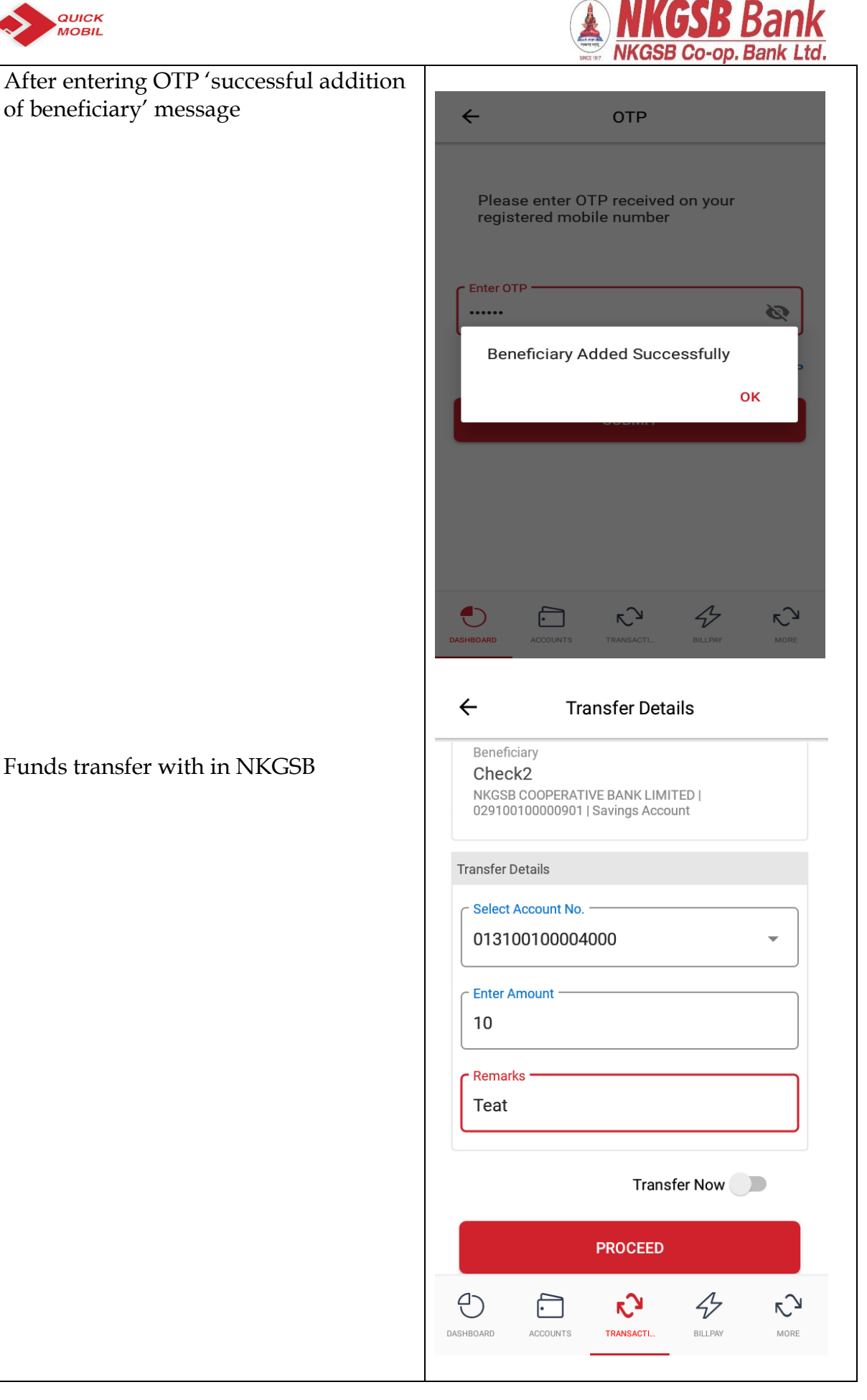

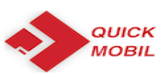

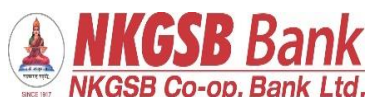

|                                 | •                                                                                                    |
|---------------------------------|----------------------------------------------------------------------------------------------------|
| OTP receives                    |                                                                                                    |
|                                 | ← Transfer Details                                                                                                    |
|                                 | Beneficiary                                                                                                    |
|                                 | Check2 NKGSB COOPERATIVE BANK LIMITED   PROBABILISE A SAME LIMITED   PROBABILISE A SAME LIMITED   PROBA |
|                                 | 029100100009011Savings Account                                                                                                    |
|                                 | Transfer Details                                                                                                    |
|                                 | Select Account No.                                                                                                    |
|                                 | 013100100004000                                                                                                    |
|                                 | OTP via SMS sent to registered mobile number                                                                                                    |
|                                 | ок                                                                                                    |
|                                 | Teat                                                                                                    |
|                                 |                                                                                                    |
|                                 | Transfer Now                                                                                                    |
|                                 | DDOOFED                                                                                                    |
|                                 | PROCEED                                                                                                    |
|                                 |                                                                                                    |
|                                 |                                                                                                    |
|                                 | ← отр                                                                                                    |
| Page on which OTP to be entered | Transaction Type Within Bank Transfer                                                                                                    |
| 0                               | From                                                                                                    |
|                                 |                                                                                                    |
|                                 | Account Type<br>Savings Account                                                                                                    |
|                                 | То                                                                                                    |
|                                 | 029100100000901                                                                                                    |
|                                 | Amount<br>10                                                                                                    |
|                                 | Remarks                                                                                                    |
|                                 | Teat                                                                                                    |
|                                 | Date                                                                                                    |
|                                 | 14-Aug-18                                                                                                    |
|                                 | Please enter OTP received on your                                                                                                    |
|                                 |                                                                                                    |
|                                 | DASHBOARD ACCOUNTS TRANSACTL. BILLPAY MORE                                                                                                    |
|                                 |                                                                                                    |
|                                 |                                                                                                    |
|                                 |                                                                                                    |
|                                 |                                                                                                    |

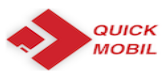

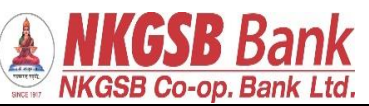

| Funds transfer successful message | ← Transfer Success                         |
|-----------------------------------|--------------------------------------------|
|                                   |                                            |
|                                   | Your transfer was successful               |
|                                   | Transaction Type Within Bank Transfer      |
|                                   | From<br>ATUL   013100100004000             |
|                                   | Account Type Savings Account               |
|                                   | To<br>Check2   02910010000901              |
|                                   | Amount<br>10                               |
|                                   | Remarks<br>Teat                            |
|                                   | DASHBOARD ACCOUNTS TRANSACTL. BILLPAY MORE |
|                                   |                                            |

| After successful funds transfer message |                                            |
|-----------------------------------------|--------------------------------------------|
|                                         | ← Transfer Success                         |
|                                         | ATUL   013100100004000                     |
|                                         | Account Type Savings Account               |
|                                         | To<br>Check2   029100100000901             |
|                                         | Amount<br>10                               |
|                                         | Remarks<br>Teat                            |
|                                         | Transaction Status SUCCESS                 |
|                                         | Transaction ID<br>NK9                      |
|                                         | MAKE ANOTHER TRANSFER                      |
|                                         |                                            |
|                                         | DASHBUAND ACCOUNTS TRANSACTL. BILLPAY MORE |

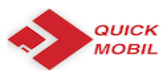

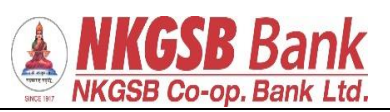

| Outside bank transfer –<br>There are 3 option<br>NEFT | <del>~</del>                                | Transfer Detai                         | ls           |
|-------------------------------------------------------|---------------------------------------------|----------------------------------------|--------------|
| RTGS                                                  |                                             |                                        |              |
| IMPS                                                  | NEF                                         | RIGS                                   | IMPS         |
|                                                       | Benefici<br><b>Nnn</b><br>Kotak M<br>KKBK00 | ary<br>MAHINDRA BANK LIMITED:<br>00653 | 4212056444   |
|                                                       | Transfer De                                 | etails                                 |              |
|                                                       | Select A 01310                              | 0100004000                             | ~            |
|                                                       | Enter An<br>10                              | nount                                  |              |
|                                                       | Remarks<br>Neft to                          | s<br>est                               |              |
|                                                       | Dashboard                                   | ACCOUNTS TRANSACTL.                    | BILLPAY MORE |

| OTP receives |                                                                              |
|--------------|------------------------------------------------------------------------------|
|              | ← Transfer Details                                                           |
|              | Beneficiary<br>Nnn<br>KOTAK MAHINDRA BANK LIMITED 4212056444 <br>KKBK0000653 |
|              | Transfer Details                                                             |
|              | Select Account No.           013100100004000                                 |
|              | OTP via SMS sent to registered mobile number                                 |
|              | ок                                                                           |
|              | Neft test                                                                    |
|              | Transfer Now                                                                 |
|              | PROCEED                                                                      |
|              | DASHBOARD ACCOUNTS TRANSACTL. BILLPAY MORE                                   |
|              |                                                                              |

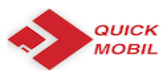

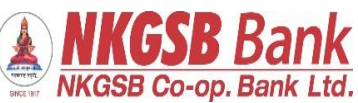

| Page in which user has to enter OTP | ← ОТР                                      |
|-------------------------------------|--------------------------------------------|
|                                     | Transaction Type<br>NEFT                   |
|                                     | From<br>013100100004000                    |
|                                     | Account Type Savings Account               |
|                                     | To<br>4212056444                           |
|                                     | Amount<br>10                               |
|                                     | Remarks Neft test                          |
|                                     | Date<br>14-Aug-18                          |
|                                     | Please enter OTP received on your          |
|                                     | DASHBOARD ACCOUNTS TRANSACTL. BILLPAY MORE |

| Transfer history functionality |               |            |                                 |                     |
|--------------------------------|---------------|------------|---------------------------------|---------------------|
|                                | <del>~</del>  | Т          | ransfer Histor                  | У                   |
|                                | Trans         | saction \$ | Statement                       |                     |
|                                | Date<br>Descr | iption     | Instrument                      | Transfer<br>Balance |
|                                | 2018-         | 08-14      | Other Bank<br>Transfers (NEFT)  | ₹10.00              |
|                                | 2018-         | 08-14      | Within Bank<br>Transfers (SELF) | ₹10.00              |
|                                | 2018-         | 08-14      | Other Bank<br>Transfers (NEFT)  | ₹1.00               |
|                                | 2018-         | 08-14      | Other Bank<br>Transfers (NEFT)  | ₹ 1.00              |
|                                | 2018-         | 08-14      | Within Bank<br>Transfers (SELF) | ₹ 1.00              |
|                                | 2018-         | 08-14      | Within Bank<br>Transfers (SELF) | ₹ 1.00              |
|                                | 2018-         | 08-14      | Within Bank<br>Transfers (SELF) | ₹ 1.00              |
|                                | 2018-         | 08-14      | Within Bank<br>Transfers (SELF) | ₹ 1.00              |
|                                | 2018-         | 08-13      | Within Bank                     | ₹100.00             |
|                                | DASHBOARD     | ACCOUNTS   | TRANSACTI                       | BILLPAY MORE        |
|                                |               |            |                                 |                     |
|                                |               |            |                                 |                     |
|                                |               |            |                                 |                     |
|                                |               |            |                                 |                     |

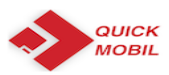

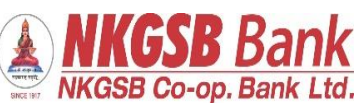

| Services | ← Service Request                         |  |
|----------|-------------------------------------------|--|
|          | Request Chequebook                        |  |
|          | Cheque Status                             |  |
|          | Stop Cheque                               |  |
|          | Block Debit Card                          |  |
|          | Confirm KYC Details >                     |  |
|          |                                           |  |
|          |                                           |  |
|          |                                           |  |
|          | DASHBOARD ACCOUNTS TRANSACTL BILLPAY MORE |  |
|          |                                           |  |

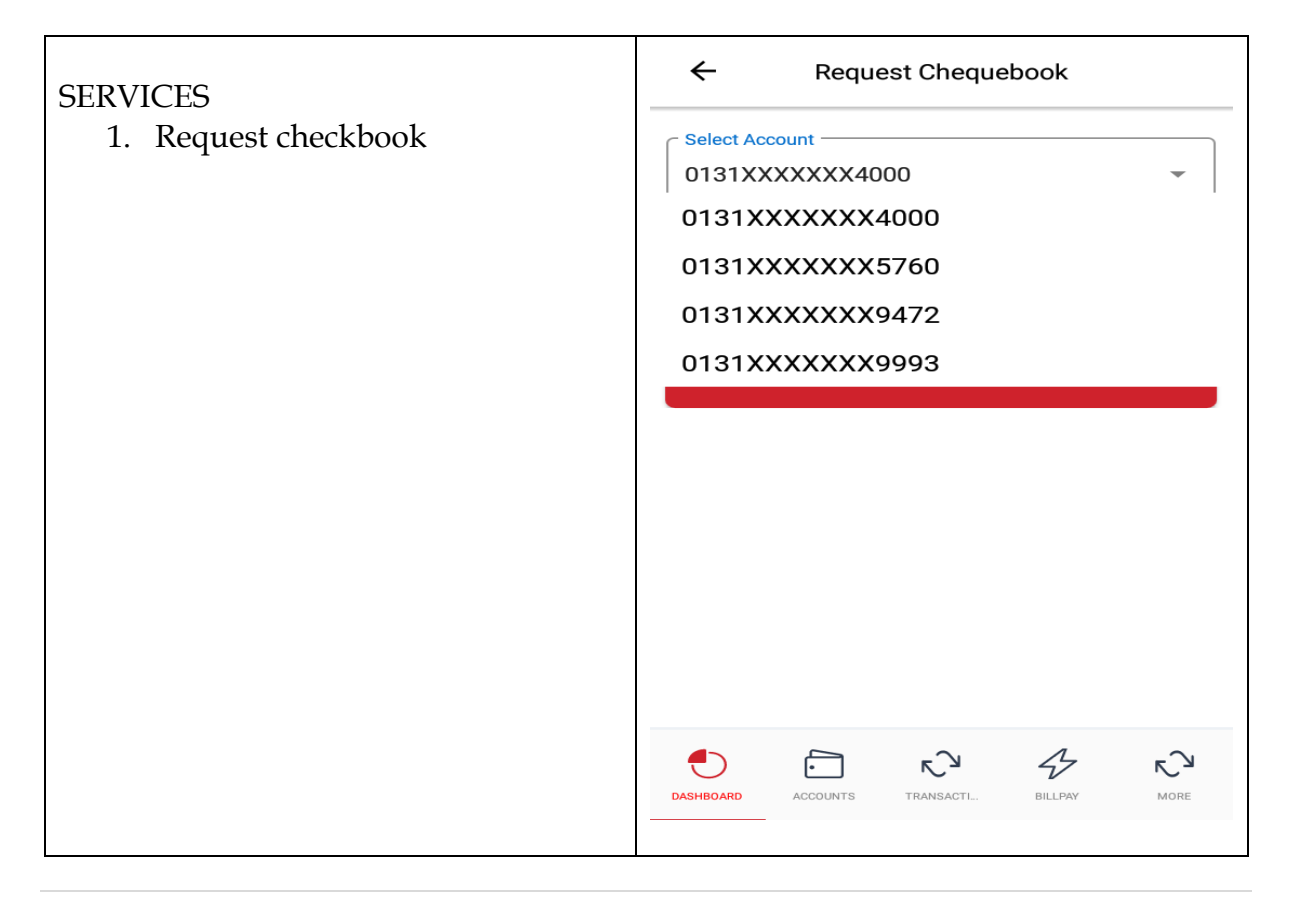

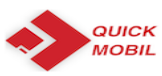

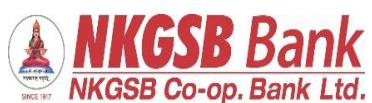

| Successful message of request |                                                                                   |
|-------------------------------|-----------------------------------------------------------------------------------|
|                               | ← Success                                                                         |
|                               |                                                                                   |
|                               | Your request for New Cheque Book has been submitted. Your reference number is 343 |
|                               | Account Number 013100100004000                                                    |
|                               | Service Request Number<br>343                                                     |
|                               | Action<br>Cheque Book Request                                                     |
|                               |                                                                                   |
|                               |                                                                                   |
|                               |                                                                                   |
|                               | DASHBOARD ACCOUNTS TRANSACTI BILLPAY MORE                                         |
| 2) Status of cheque           | ← Success                                                                         |
| / 1                           |                                                                                   |
|                               | Cheque Status Details                                                             |
|                               | Cheque Status<br>Paid                                                             |
|                               | Action                                                                            |
|                               | Cheque Status                                                                     |
|                               |                                                                                   |
|                               |                                                                                   |
|                               |                                                                                   |
|                               | DASHBOARD ACCOUNTS TRANSACTI BILLPAY MORE                                         |
|                               |                                                                                   |
|                               |                                                                                   |

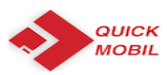

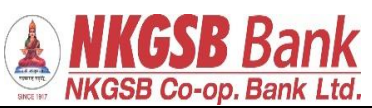

| 3) stop cheque | ← Stop Chequebook<br>Select Account<br>0131XXXXX4000 |
|----------------|------------------------------------------------------|
|                | SINGLE MULTIPLE                                      |
|                | Start Cheque No<br>318474                            |
|                | End Cheque No.<br>318475                             |
|                | CONFIRM                                              |
|                |                                                      |
|                | DASHEOARD ACCOUNTS TRANSACTI BILLPAY MORE            |

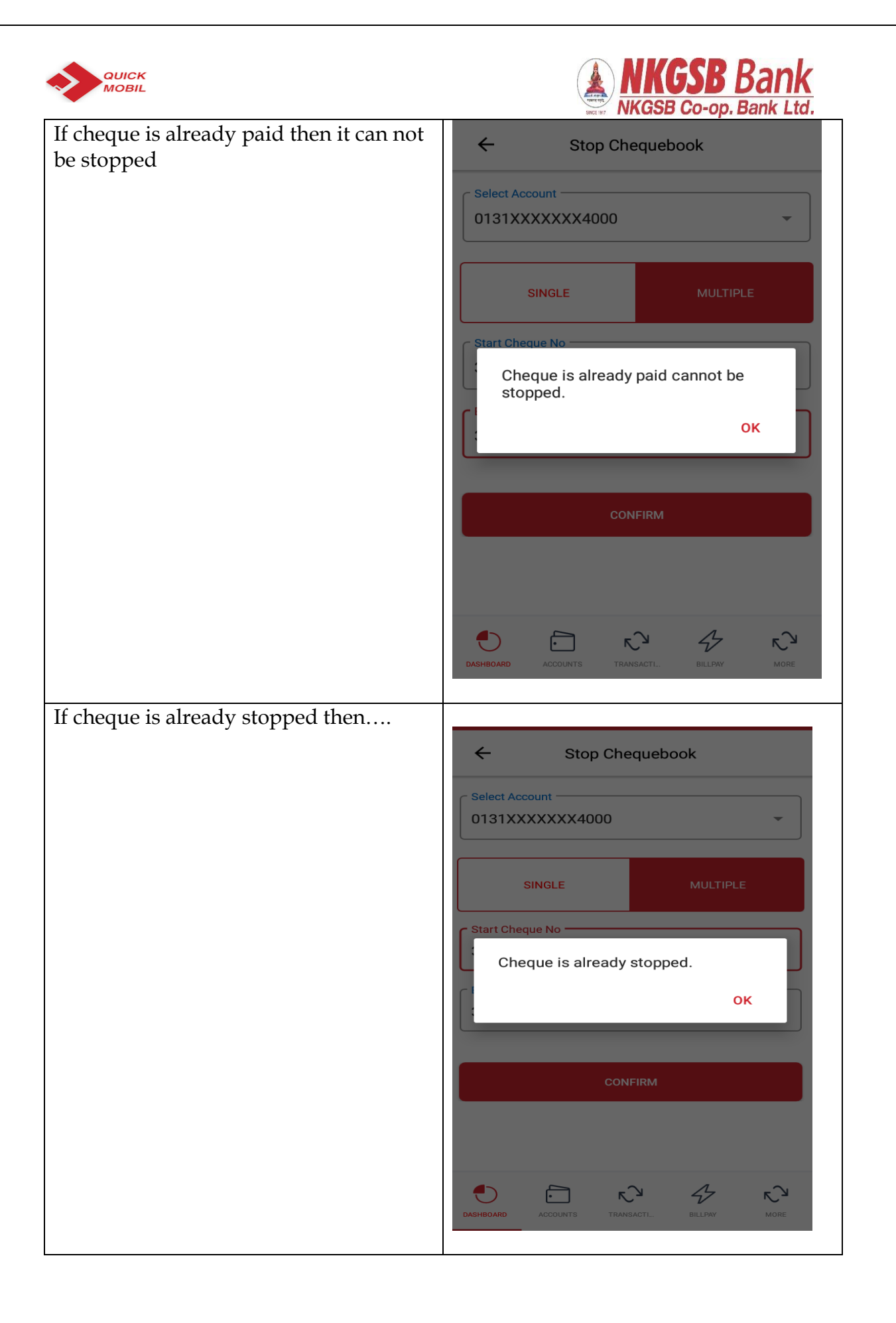

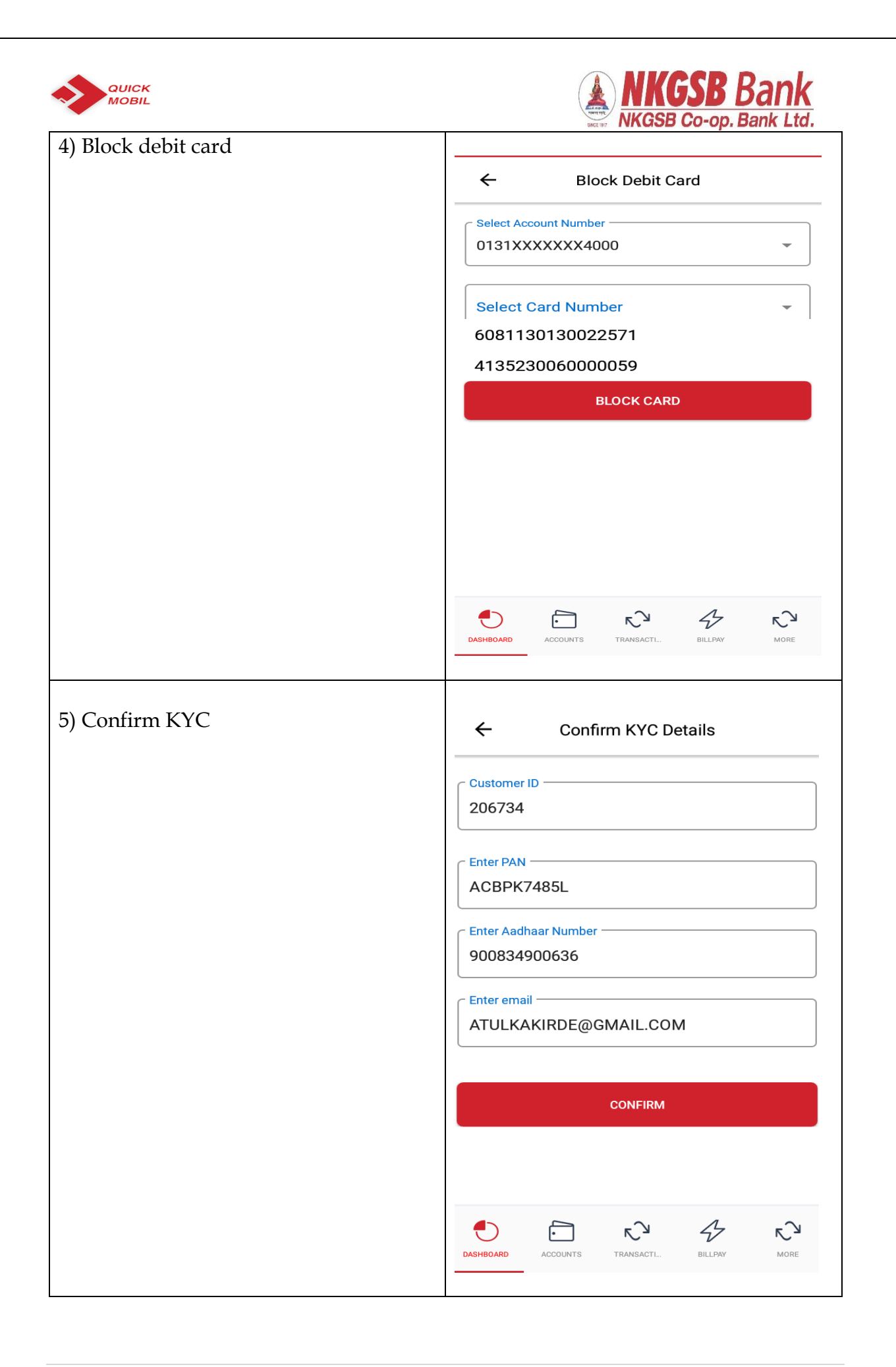

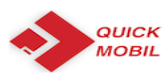

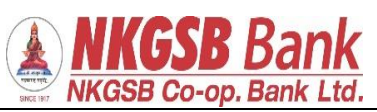

| RECHARGE – BILL PAY |                                                            |
|---------------------|------------------------------------------------------------|
|                     | ← Recharge                                                 |
|                     | Category                                                   |
|                     | Utility                                                    |
|                     | C Subcategory                                              |
|                     | PREPAID MOBILE                                             |
|                     | ⊂ Biller Name                                              |
|                     | VODAFONE PREPAID                                           |
|                     | C Mobile Number                                            |
|                     | 9167973609                                                 |
|                     | Amount                                                     |
|                     | 100                                                        |
|                     | Payment Account                                            |
|                     | 0131XXXXX4000 -                                            |
|                     |                                                            |
|                     | RECHARGE                                                   |
|                     |                                                            |
|                     | DASHBOARD ACCOUNTS TRANSACTI BILLPAY MORE                  |
|                     |                                                            |
|                     | ← отр                                                      |
|                     |                                                            |
|                     |                                                            |
|                     | Biller Category                                            |
|                     | Utility                                                    |
|                     | Biller Sub Category PREPAID MOBILE                         |
|                     | Mobile Number<br>9167973609                                |
|                     | Account Number<br>013100100004000                          |
|                     | Recharge Amount 100                                        |
|                     | Please enter OTP received on your registered mobile number |
|                     | DASHBOARD ACCOUNTS TRANSACTL. BILLPAY MORE                 |
|                     |                                                            |

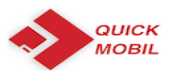

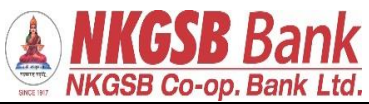

| Payment success message for 'Recharge' | · · · · · · · · · · · · · · · · · · ·      |
|----------------------------------------|--------------------------------------------|
|                                        | ← Success                                  |
|                                        |                                            |
|                                        | <b>~</b>                                   |
|                                        | Recharge payment done successfully         |
|                                        | Recharge Status SUCCESS                    |
|                                        | Account Number                             |
|                                        | Recharge Amount                            |
|                                        | 100                                        |
|                                        |                                            |
|                                        |                                            |
|                                        |                                            |
|                                        |                                            |
|                                        | DASHBOARD ACCOUNTS TRANSACTL. BILLPAY MORE |
| Add Biller                             |                                            |
|                                        |                                            |
|                                        |                                            |
|                                        | Subcategory<br>Mobile                      |
|                                        |                                            |
|                                        | Biller Name                                |
|                                        |                                            |
|                                        | Biller Nick Name                           |
|                                        | Mtnl                                       |
|                                        | Mobile Number                              |
|                                        | 919969043381                               |
|                                        | C Account Number                           |
|                                        | 123546738                                  |
|                                        | Autopay                                    |
|                                        | ADD BILLER                                 |
|                                        | DASHBOARD ACCOUNTS TRANSACTI               |

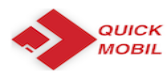

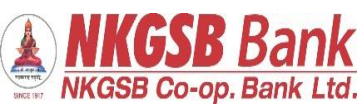

|                           | ← отр                                       |
|---------------------------|---------------------------------------------|
|                           | <sup>Biller</sup><br>MTNL Dolphin Mumbai    |
|                           | Biller Short Name<br>Mtnl                   |
|                           | Biller Category<br>Telecom                  |
|                           | Biller Sub Category Mobile                  |
|                           | BBPS Status Not Available                   |
|                           | Mobile Number<br>919969043381               |
|                           | Account Number<br>123546738                 |
|                           | Dashboard accounts transacti                |
| Biller added successfully | ← Success                                   |
|                           | Biller added and autopay failed             |
|                           | Biller<br>MTNL Dolphin Mumbai               |
|                           | Biller Short Name Mtnl                      |
|                           | Biller Category Telecom Biller Sub Category |
|                           | Mobile<br>BBPS Status                       |
|                           | Mobile Number<br>919969043381               |
|                           | DASHBOARD ACCOUNTS TRANSACTL.               |